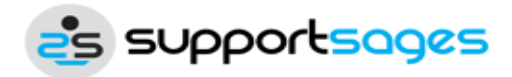

(https://www.supportsages.com)

Inne kraje

▼

Skontaktuj się z nami (https://www.supportsages.com/contact/)

Kariera (https://www.supportsages.com/careers/)

Promocje (https://www.supportsages.com/specials/)

911 (https://www.supportsages.com/emergency/) **a** Blog (https://www.supportsages.com/blog/)

▲ Moje konto (https://www.supportsages.com/my-account/)

# Blog

Szukaj artykułów na blogu

Szukaj

(https://www.supportsages.com) / Blog (https://www.supportsages.com/blog)

/ Linux (https://www.supportsages.com/linux-operating-system/)

/ Skonfiguruj przydział dysku na serwerze Ubuntu ()

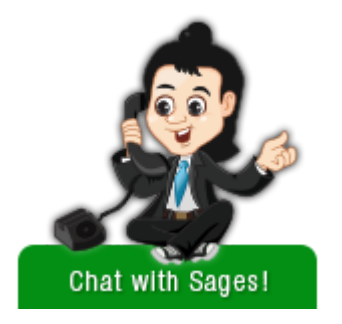

(http://www.facebook.com/sharer/sharer.php?u=https://www.supportsages.com/configure-disk-quota-ubuntu-server/&t=Check this out - )

(https://plus.google.com/share?url=https://www.supportsages.com/configure-disk-quota-ubuntu-server/)

(http://www.linkedin.com/shareArticle?mini=true&ro=true&trk=EasySocialShareButtons&title=Check this out - &url=https://www.supportsages.com/configure-disk-quota-ubuntu-server/)

### Skonfiguruj przydział dysku na serwerze Ubuntu

Tagi:hardlimit (https://www.supportsages.com/tag/hardlimit/)limit (https://www.supportsages.com/tag/quota/)Linux (https://www.supportsages.com/tag/linux/)softlimit (https://www.supportsages.com/tag/softlimit/)Ubuntu (https://www.supportsages.com/tag/ubuntu/)(https://www.supportsages.com/tag/quota/)(https://www.supportsages.com/tag/softlimit/)(https://www.supportsages.com/tag/quota/)(https://www.supportsages.com/tag/softlimit/)(https://www.supportsages.com/tag/quota/)(https://www.supportsages.com/tag/softlimit/)(https://www.supportsages.com/tag/quota/)

Opublikowano: 21 marca 2017 r. Autor: Anitta Jose (https://www.supportsages.com/author/anitta-j/)

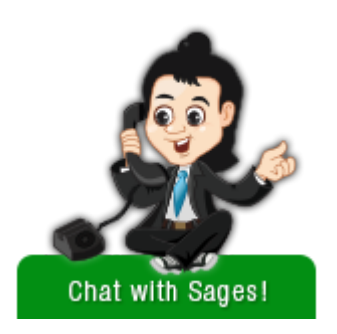

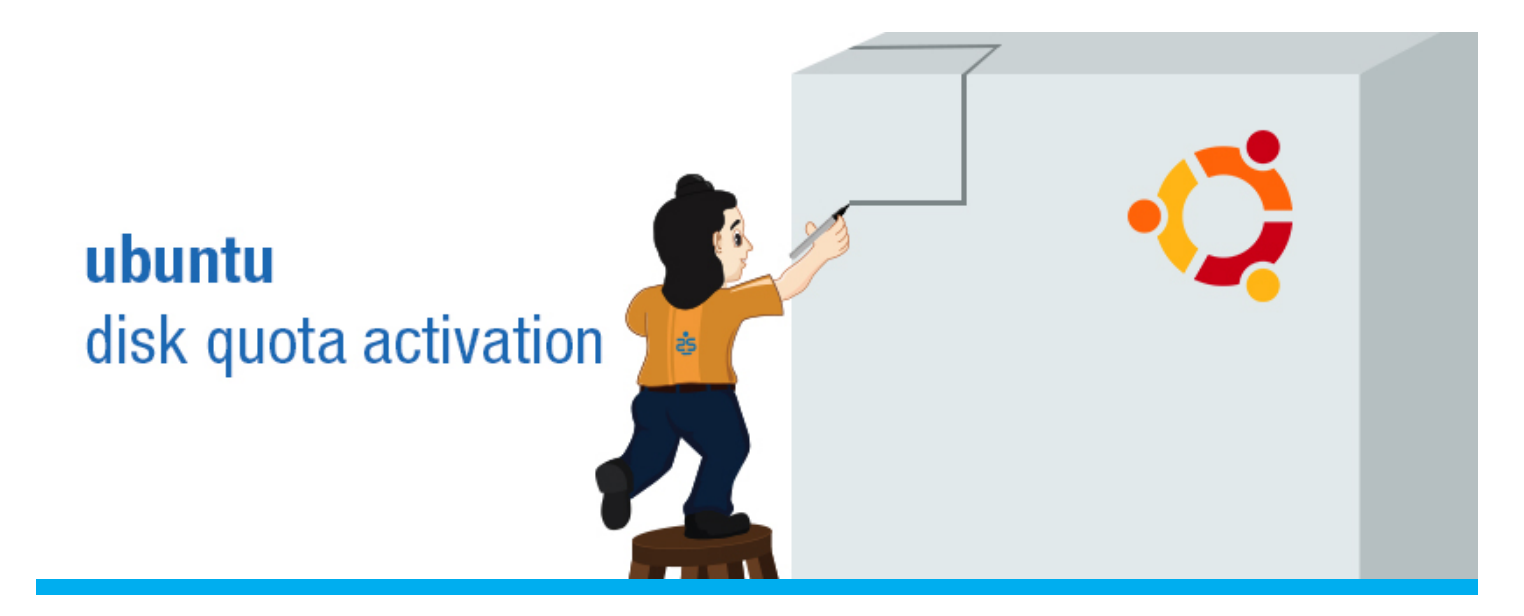

#### Scenariusz:

Przydziały dysku można wykorzystać do ograniczenia ilości miejsca na dysku lub liczby plików przydzielonych użytkownikowi lub członkom grupy. Zapobiega to zużyciu całego dostępnego miejsca na dysku przez jednego użytkownika lub grupę użytkowników. Jest to bardzo przydatne w dużym środowisku wielu użytkowników.

### Rodzaje kwot

- Limit wykorzystania lub limit blokowania: Ogranicza ilość miejsca na dysku, które można wykorzystać.
- Przydział plików lub przydział i-węzłów: Ogranicza liczbę plików i katalogów, które można utworzyć.

## Kilka podstawowych terminów związanych z przydziałem dysku

#### Soft Limit

Jest to poziom ostrzegawczy, na którym użytkownicy są informowani, że zbliżają się do limitu. Jeśli nie używają okresów przejściowych, miękki limit to maksymalna ilość dostępnego miejsca dla każdego użytkownika.

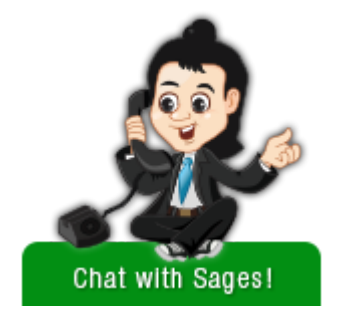

#### Hard Limit

Jest to dokładny limit, powyżej którego użytkownik nie może użyć. Twarde limity są konieczne tylko wtedy, gdy użytkownicy korzystają z okresów karencji. Jeśli okresy karencji są włączone, będzie to bezwzględny limit, z którego może korzystać użytkownik. Wszelkie próby zużycia zasobów przekraczających ten limit zostaną odrzucone.

#### Okres karencji

W tym okresie użytkownicy mogą tymczasowo naruszać swoje kwoty o określone kwoty, jeśli to konieczne. Linux określił domyślną wartość siedmiu dni dla użycia i-węzłów i blokowania, tzn. Użytkownik może przekroczyć miękki limit dla dowolnego zasobu na okres do siedmiu dni. Następnie dalsze żądania tego użytkownika dotyczące korzystania z plików zostaną odrzucone.

# Typowe narzędzia / komendy przydziału dysku

- quota Wyświetla limit miejsca na dysku i wykorzystanie systemu plików użytkownika
- edquota Edytuj przydziały użytkowników dla systemu plików
- repquota Podsumuj kwoty dla systemu plików
- quotaon Włączanie i wyłączanie kwot systemu plików
- quotacheck Przeskanuj system plików pod kątem użycia dysku, twórz, sprawdzaj i napraw pliki przydziałów
- quotatool Manipuluj kwotami systemu plików z wiersza poleceń
- / etc / fstab plik konfiguracyjny zawierający informacje o wszystkich partycjach i urządzeniach pamięci masowej w systemie
- / etc / mtab Wyświetla listę wszystkich aktualnie podłączonych systemów plików wraz z opcjami ich inicjalizacji

# Skonfiguruj przydział dysku na Ubuntu

Pierwszym krokiem jest instalacja pakietu kwot. Aby zainstalować limit, otwórz terminal i wpisz:

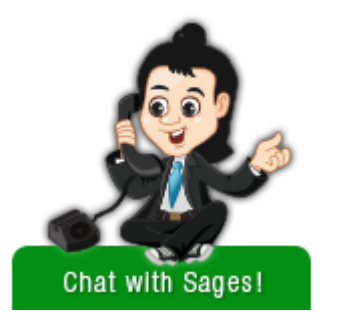

#apt-get install quota quotatool

Teraz edytuj plik / etc / fstab. Dodaj opcje usrquota i grpquota do punktu montowania, aby jądro wiedziało, że powinno zarządzać tą partycją za pomocą przydziałów.

Opcje usrquota i grpquota służą do włączania odpowiednio opcji limitów użytkowników i limitów grup w wybranych systemach plików.

Otwórz plik "fstab" za pomocą swojego ulubionego edytora tekstu, tutaj używam edytora VI, ponieważ jest to mój ulubiony:

#vi /etc/fstab

Po dodaniu opcji usrquota i grpquota fstab wygląda następująco:

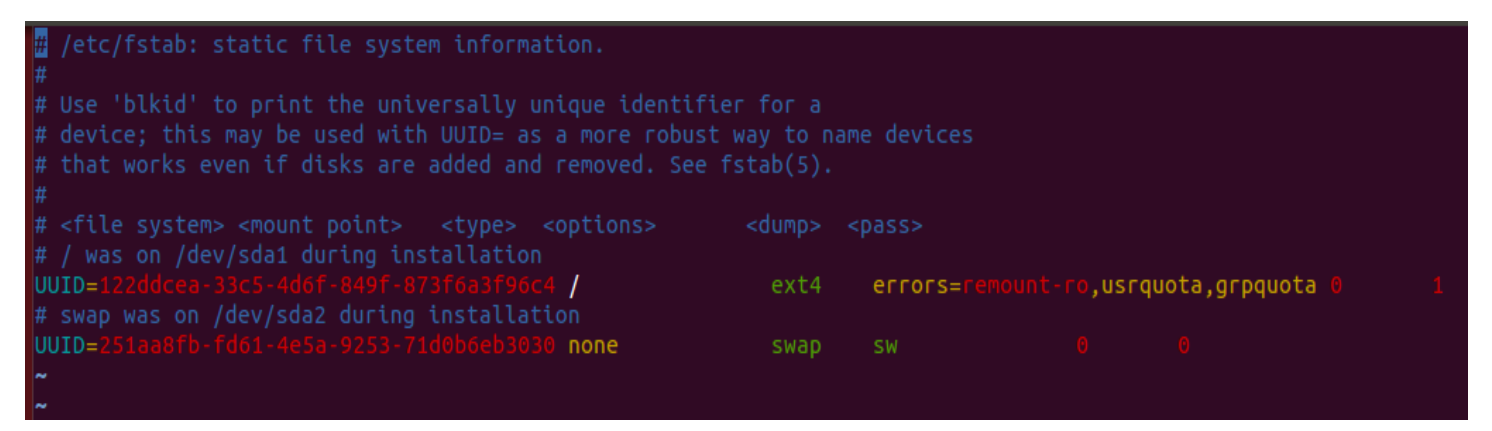

Następnie musimy utworzyć dwa pliki, które zarządzają poziomami przydziałów na partycji. Aby utworzyć, otwórz terminal i wpisz:

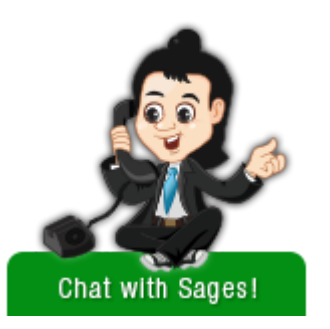

#touch /quota.user /quota.group

Plik powinien należeć do roota, więc zmień jego uprawnienia w następujący sposób:

#chmod 600 /quota.\*

Aby ustawienie miało wpływ, / musi zostać zamontowane przy użyciu nowych wpisów w / etc / fstab. Jeśli konfigurujesz przydział na komputerze lokalnym, najprostszym sposobem jest ponowne uruchomienie systemu.

#shutdown -r now

Jeśli nie możemy ponownie uruchomić systemu, alternatywną metodą jest ponowne zamontowanie partycji, jak pokazano poniżej:

#mount -o remount /

Po ponownym uruchomieniu lub ponownym zamontowaniu systemu plików partycja pojawi się na liście zamontowanych systemów plików jako posiadająca przydziały.

Możesz potwierdzić opcje montowania, wykonując polecenie

#mount

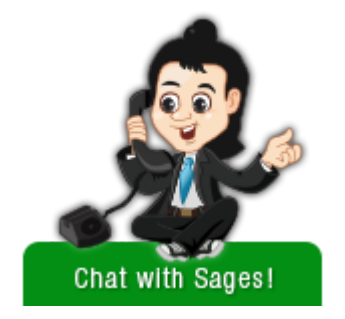

Możesz uzyskać ten sam wynik, sprawdzając plik / etc / mtab

#vi /etc/mtab

/dev/sda1 / ext4 rw,errors=r ,usrquota,grpquota proc /proc proc rw,noexec,nosuid,nodev sysfs /sys sysfs rw,noexec,nosuid,nodev none /sys/fs/cgroup tmpfs rw none /sys/fs/fuse/connections fusectl rw none /sys/kernel/debug debugfs rw none /sys/kernel/security securityfs rw udev /dev devtmpfs rw.mode= devpts /dev/pts devpts rw,noexec,nosuid,gid=5,mode= tmpfs /run tmpfs rw,noexec,nosuid,size=10%,mode= none /run/lock tmpfs rw,noexec,nosuid,nodev,size=5242880 none /run/shm tmpfs rw,nosuid,nodev none /run/user tmpfs rw,noexec,nosuid,nodev,size=104857600,mode= none /sys/fs/pstore pstore rw binfmt\_misc /proc/sys/fs/binfmt\_misc binfmt\_misc rw,noexec,nosuid,nodev rpc\_pipefs /run/rpc\_pipefs rpc\_pipefs rw systemd /sys/fs/cgroup/systemd cgroup rw,noexec,nosuid,nodev,none,name=systemd 192.168.1.252:/home/spencer /home/spencer nfs rw,soft,nolock,sloppy,addr=192.168.1.252 gvfsd-fuse /run/user/10085/gvfs fuse.gvfsd-fuse rw.nosuid.nodev.user=spencer

Zamiast sprawdzania / etc / mtab alternatywną metodą jest sprawdzenie / proc / mounts przy użyciu dowolnego edytora tekstu, jak pokazano poniżej:

#vi /proc/mounts

## Aktywacja przydziału

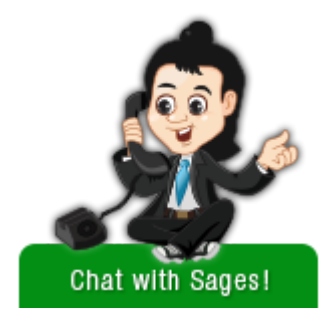

Po ponownym zamontowaniu każdego systemu plików z włączonym przydziałem system może teraz pracować z przydziałami dysku. Jednak sam system plików nie jest jeszcze gotowy do obsługi przydziałów.

Aby to zrobić, musimy najpierw uruchomić quacheck.

#quotacheck -avug

Opcje i ich użycie podano poniżej:

- a Sprawdź wszystkie zamontowane systemy plików inne niż NFS w / etc / mtab
- v Wyświetl komunikat dla każdego systemu plików, którego dotyczy problem
- u Sprawdź przydziały dysku użytkownika
- g Sprawdź przydziały dysku grupowego

Teraz uruchom komendę quotaon, która ogłasza systemowi, że przydziały dysku powinny być włączone w co najmniej jednym systemie plików.

#quotaon –avug

Opcje użyte w powyższym poleceniu i jego użycie pokazano poniżej:

- a Włącz przydziały dysku we wszystkich zamontowanych systemach plików w / etc / fstab
- v Wyświetl komunikat dla każdego systemu plików, w którym są włączone przydziały
- u manipulowanie limitami użytkowników. To jest domyślne.
- g Manipulowanie kwotami grupowymi

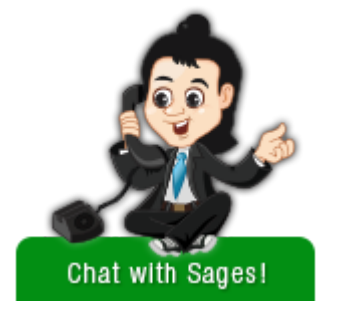

Aby przypisać przydział dla konkretnego użytkownika, otwórz terminal i wpisz:

#edquota -u madhav -f /

Teraz edytuj domyślny plik konfiguracji przydziału, który pokazano poniżej:

| GNU nano 2.2.6                                                          |                                          | Fi                 | .le: /tm     | p//EdP.aY81C     | ØN        |           |      |   |   |
|-------------------------------------------------------------------------|------------------------------------------|--------------------|--------------|------------------|-----------|-----------|------|---|---|
| Disk quotas for user madhav<br>Filesystem<br>/dev/disk/by-uuid/122ddcea | (uid 1001):<br>blocks<br>-33c5-4d6f-849f | soft<br>•873f6a3f9 | hard<br>16c4 | inodes<br>814724 | soft<br>Ø | hard<br>0 | 4608 | Θ | 0 |

Możemy potwierdzić zmianę, wprowadzając komendę quota użytkownika w terminalu:

| #quota -u madhav                                                               |       |       |       |       |  |  |  |  |
|--------------------------------------------------------------------------------|-------|-------|-------|-------|--|--|--|--|
| Disk quotas for user madhav (uid 1001):<br>Filesystem blocks quota limit grace | files | quota | limit | grace |  |  |  |  |
| /dev/disk/by-uuid/122ddcea-33c5-4d6f-849f-873f6a3f96c4                         |       |       |       |       |  |  |  |  |
| 814724 5242000 5242000<br>root@sage15:~#                                       | 4608  | 0     | 0     |       |  |  |  |  |
|                                                                                |       |       |       |       |  |  |  |  |

Aby wyświetlić raport podsumowania przydziału, użyj następującego polecenia:

#repquota -a

Dane wyjściowe powyższego polecenia są następujące:

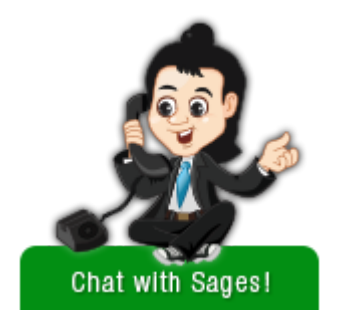

| root@sage | e15:~ | -# герди  | ota -a   |          |         |           |        |        |       |      |
|-----------|-------|-----------|----------|----------|---------|-----------|--------|--------|-------|------|
| *** Repor | rt fo | or user o | quotas o | n device | /dev/di | .sk/by-uu | id/122 | 2ddcea | -33c5 | -4d6 |
| 73f6a3f9  | бс4   |           |          |          |         |           |        |        |       |      |
| Block gra | ace t | time: 7da | ays; Ino | de grace | time: 7 | days      |        |        |       |      |
|           |       |           | Bloc     | k limits |         |           | File 1 | limits |       |      |
| User      |       | used      | soft     | hard     | grace   | used      | soft   | hard   | gra   | ce   |
| root      |       | 5415092   | 0        | 0        |         | 223612    | 0      | 0      |       |      |
| man       |       | 3524      | 0        | 0        |         | 368       | 0      | 0      |       |      |
| lp        |       | 0         | 0        | 0        |         | 1         | 0      | 0      |       |      |
| libuuid   |       | 24        | 0        | 0        |         | 2         | 0      | 0      |       |      |
| syslog    |       | 88        | 0        | 0        |         | 20        | 0      | 0      |       |      |
| avahi-au  | toipo |           | 4        | 0        | 0       |           | 1      | 0      | 0     |      |
| speech-d  | ispat | tcher     | 4        | 0        | 0       |           |        | 1      | 0     | 0    |
| colord    |       | 20        | 0        | 0        |         | 4         | 0      | 0      |       |      |
| sage19    |       | 12        | 0        | 0        |         | 3         | 0      | 0      |       |      |
| statd     |       | 24        | 0        | 0        |         | 4         | 0      | 0      |       |      |
| lightdm   |       | 4140      | 0        | 0        |         | 56        | 0      | 0      |       |      |
| uma       |       | 4         | 0        | 0        |         | 1         | 0      | 0      |       |      |
| madhav    |       | 814700    | 5242000  | 5242000  |         | 4605      | 0      | 0      |       |      |
| maddy     |       | 149280    | 0        | 0        |         | 2         | 0      | 0      |       |      |
| firaz     |       | 560       | 0        | 0        |         | 35        | 0      | 0      |       |      |
| victor    |       | 28        | 0        | 0        |         | 11        | 0      | 0      |       |      |
| albie     |       | 0         | 0        | 0        |         | 1         | 0      | 0      |       |      |
| nathan    |       | 1017304   | 0        | 0        |         | 160       | 0      | 0      |       |      |
| pranavkri | ishna | ) (       | 732      | 0        | 0       |           | 26     | 0      | 0     |      |
| neil      |       | 16        | 0        | 0        |         | 18        | 0      | 0      |       |      |
| siju      |       | 385820    | 0        | 0        |         | 386       | 0      | 0      |       |      |
| spencer   |       | 1640      | 0        | 0        |         | 65        | 0      | 0      |       |      |
| vishnu    |       | 3096      | 0        | 0        |         | 58        | 0      | 0      |       |      |
| anitta    |       | 28        | 0        | 0        |         | 26        | 0      | 0      |       |      |
| manu      |       | 68324     | 0        | 0        |         | 21        | 0      | 0      |       |      |
| #10020    |       | 1755832   | 0        | 0        |         | 262       | 0      | 0      |       |      |

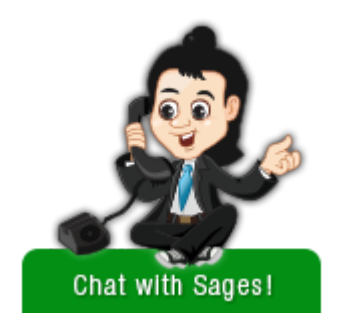

Wierzę, że ten blog pomoże ci mieć przejrzysty pogląd na przydział dysku 🙂

Get 24/7 Expert Server Management (https://www.supportsages.com/server-management-

services/)

Kategoria: Linux

(HTTP://WWW.FACEBOOK.COM/SHARER/SHARER.PHP?U=HTTPS://WWW.SUPPORTSAGES.COM/CONFIGURE-DISK-QUOTA-UBUNTU-SERVER/&T=CHECK THIS OUT - )

(HTTPS://PLUS.GOOGLE.COM/SHARE?URL=HTTPS://WWW.SUPPORTSAGES.COM/CONFIGURE-DISK-QUOTA-UBUNTU-SERVER/)

(HTTP://WWW.LINKEDIN.COM/SHAREARTICLE?MINI=TRUE&RO=TRUE&TRK=EASYSOCIALSHAREBUTTONS&TITLE=CHECK THIS OUT - &URL=HTTPS://WWW.SUPPORTSAGES.COM/CONFIGURE-DISK-QUOTA-UBUNTU-SERVER/)

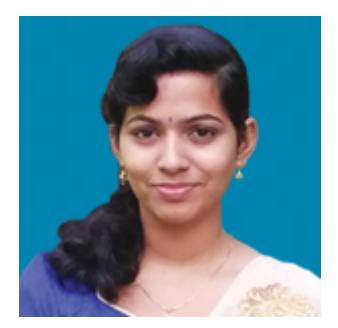

#### Anitta Jose

Anitta jest inżynierem systemów od 2015 roku i ma szerokie doświadczenie w administrowaniu systemami Linux, WordPress i cPanel. Interesuje się bardziej technologiami w chmurze (AWS). Od 2016 roku pisze blogi, aby dzielić się swoimi doświadczeniami z szerszą publicznością.

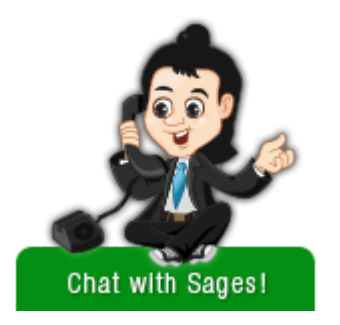

### Możesz także przeczytać:

#### Linux, nginx, PHP

Luka w zabezpieczeniach PHP-FPM (CVE-2019-11043) może doprowadzić do zdalnego wykonania kodu w nginx (https://www.supportsages.com/php-fpm-vulnerability-cve-2019-11043/)

autor: Nidhin George

#### Linux

Logowanie terminala

(https://www.supportsages.com/logging-the-terminal/)

autor: Albert Reilly

#### Linux

Czym różni się kontener systemu Linux od maszyny wirtualnej?

(https://www.supportsages.com/linux-container/)

autor: Galvin Sam

### Komentarze

Dodaj nowy komentarz

ZALOGUJ SIĘ

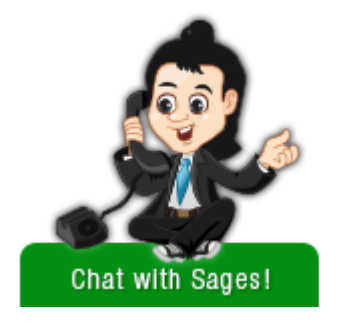

| 0 Commei    | nts Support Sages        | Disqus' Privacy Policy                 | 🚺 Login 👻      |
|-------------|--------------------------|----------------------------------------|----------------|
| 💛 Recomm    | end 🎔 Tweet f            | Share                                  | Sort by Best 👻 |
|             | Start the discussior     | ۱                                      |                |
| LOG IN WITH |                          | OR SIGN UP WITH DISQUS ?               |                |
|             |                          | Name                                   |                |
|             |                          |                                        |                |
|             |                          |                                        |                |
|             |                          | Be the first to comment.               |                |
|             |                          |                                        |                |
| Subscribe   | D Add Disqus to your sit | eAdd DisqusAdd 🛛 🛦 Do Not Sell My Data |                |

Połączmy się

(https://fabelpsok/pabloscopple/https://fabelpsok/pabloscopple/bages/

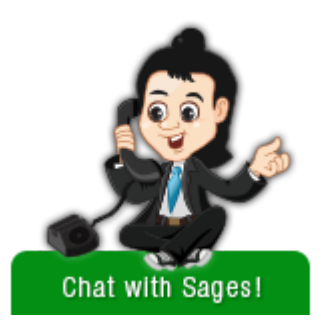

### Otrzymuj nowe aktualizacje

Twój adres email

SUBSKRYBUJ

# Kategorie

Wybierz kategorię

### Najnowsze posty

popularne posty

▼

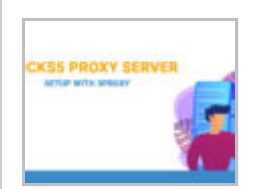

Konfiguracja serwera proxy Socks5 z 3proxy (https://www.supportsages.com/socks5-proxy-server-setup-with-3proxy/)

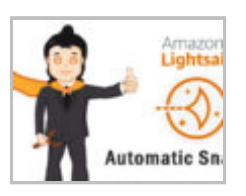

Automatyczne migawki AWS LightSail (https://www.supportsages.com/aws-lightsail-automaticsnapshots/)

Luka w zabezpieczeniach PHP-FPM (CVE-2019-11043) może doprowadzić do zdalnego wykonania kodu w nginx (https://www.supportsages.com/php-fpm-vulnerability-cve-2019-11043/)

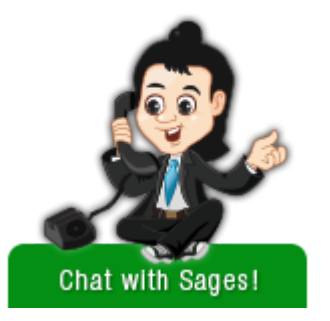

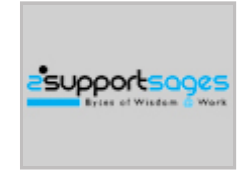

Bezproblemowe migracje stron internetowych (https://www.supportsages.com/data-migration-service/) Zatrudnij personel do fakturowania (https://www.supportsages.com/web-hosting-billing-support/) Zespół częściowo dedykowany (https://www.supportsages.com/semi-dedicated-technical-support-team/) Zatrudnij projektanta graficznego (https://www.supportsages.com/dedicated-graphic-designer/) Wsparcie czatu na żywo 24/7 (https://www.supportsages.com/live-chat-support-team/) Proaktywne monitorowanie serwera 24/7 (https://www.supportsages.com/server-monitoring-services/) Pełne zarządzanie serwerem (https://www.supportsages.com/server-management-services/) Zarządzanie węzłami VPS (https://www.supportsages.com/vps-node-management-services/) Hartowanie serwera (https://www.supportsages.com/server-hardening-service/) Zatrudnij sprawnego projektanta interfejsu użytkownika (https://www.supportsages.com/dedicated-ui-designer/)

### SupportSages Blog Updates

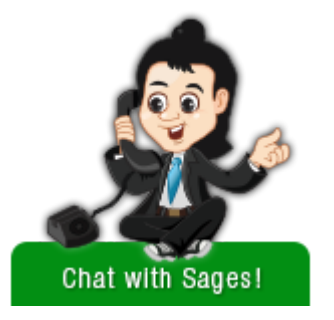

 Konfiguracja serwera proxy Socks5 z tagiem 3proxy (https://www.supportsages.com/socks5-proxy-server-setupwith-3proxy/)

: Serwer proxy (https://www.supportsages.com/tag/socks5-proxy-server/) Socks5 (https://www.supportsages.com/socks5-proxy-server-setup-with-3proxy/)- 10 marca 2020 r

\_\_\_\_\_

Automatyczne migawki AWS LightSail (https://www.supportsages.com/aws-lightsail-automatic-snapshots/)
Tag: aws (https://www.supportsages.com/tag/aws/) backup (https://www.supportsages.com/tag/backup/) Migawka
(https://www.supportsages.com/tag/snapshot/) LightSail (https://www.supportsages.com/tag/lightsail/)
(https://www.supportsages.com/tag/snapshot/) - 27 listopada 2019

Luka w zabezpieczeniach PHP-FPM (CVE-2019-11043) może doprowadzić do zdalnego wykonania kodu w (https://www.supportsages.com/php-fpm-vulnerability-cve-2019-11043/) tagu (https://www.supportsages.com/tag/linux/) (https://www.supportsages.com/tag/php-fpm/) (https://www.supportsages.com/tag/vulnerabilities/) nginx (https://www.supportsages.com/php-fpm-vulnerability-cve-2019-11043/): Luki w zabezpieczeniach (https://www.supportsages.com/tag/vulnerabilities/) systemu Linux na (https://www.supportsages.com/tag/linux/) PHp-FPM (https://www.supportsages.com/tag/php-fpm/) - 29 października 2019 r.

Zobacz więcej postów (https://www.supportsages.com/blog/)

CopyRight © 2020 SupportSages . Wszelkie prawa zastrzeżone. Wszystkie znaki handlowe są własnością ich właścicieli.

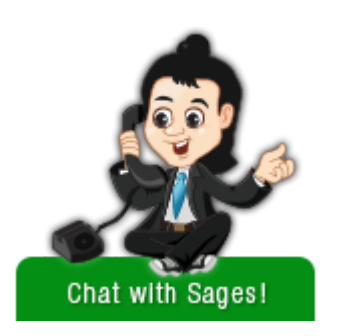